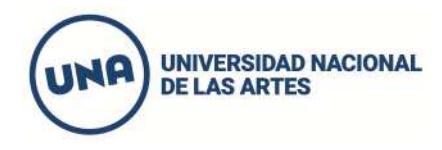

#### DEPARTAMENTO DE ARTES MUSICALES Y SONORAS

**Del 3 de Diciembre a las 8.00hs y hasta al 5 de diciembre a las 23.59hs** desde el acceso a SIU Guaraní que se encuentra a la derecha de la página www.una.edu.ar/cino se deberá inscribir a todas las materias del CINO fase 2 **que no hayan sido aprobadas o completadas** en ciclos lectivos anteriores.

#### Asignaturas Específicas

La inscripción a se realizará según el siguiente cuadro:

| Si desaprobó:     | Deberá inscribirse a:  |
|-------------------|------------------------|
| Audioperceptiva I | Audioperceptiva I y II |
| ΤΡΜ Ι             | TPM IyII               |

| Si desaprobó       | Deberá inscribirse a únicamente a : |
|--------------------|-------------------------------------|
| Audioperceptiva II | Audioperceptiva II                  |
| TPM II             | TPM II                              |

Si bien la inscripción a comisiones se realiza en forma separada para cada asignatura, la cursada se realiza por módulos que incluyen a Audioperceptiva y TPM. Por esta razón **hay que elegir obligatoriamente** siempre el mismo número de comisión y el mismo horario para las 2 asignaturas (esto significa que el horario se superpone).

# La cursada de las asignaturas específicas se realiza <u>en la sede de Córdoba 2445</u> durante los meses de Febrero y Marzo 2020.

Los materiales de estudio para las asignaturas específicas de TPM se encuentran en la solapa materias de ésta misma página (una.edu.ar/cino)

#### Asignaturas Comunes:

Los estudiantes que no hayan completado o aprobado ESU (Estado Sociedad y Universidad) y LYA (Seminario de lectura y Análisis Textual) deberán inscribirse en las mismas fechas (3 al 5 de diciembre) en cualquiera de las comisiones ofertadas para cursar en el mes de marzo 2020.

## La cursada de las asignaturas comunes (ESU y LYA) se realiza <u>en la sede de Bartolomé Mitre 1869</u> <u>durante el mes de marzo.</u>

Los materiales de lectura obligatoria antes del inicio de la cursada se encontrarán disponibles en la página del CINO (una.edu.ar/cino) a partir del 20 de diciembre de 2019.

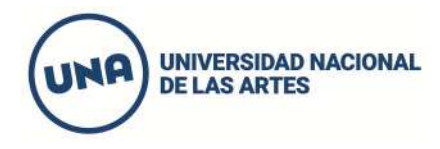

### INSTRUCTIVO PARA LA INSCRIPCIÓN EN SIU GUARANÍ

**1.** Ingresar al sistema SIU GUARANÍ del CINO por el recuadro azul que figura en el margen superior derecho (en una.edu.ar/cino)

2. Ingresar su Usuario y Contraseña. (Si no recuerda la contraseña utilice "olvidaste tu contraseña")

3. Luego ir a la solapa "Inscripción a materias".

**4.** Elegir comisiones (acorde a las indicaciones de modalidad de inscripción publicada en recuadro); Presionar "inscribirse".

**5.** Imprimir los comprobantes de Inscripción para recordar las comisiones a las que se haya inscripto en el comienzo de clases.

**Nota:** El estado de la inscripción figurará como pendiente hasta tanto se procesen todos los datos, una vez finalizado el período de inscripción.

Ciclo Introductorio de Nivelación y Orientación Bartolomé Mitre 1869, C1039AAA. Buenos Aires, Argentina (+54.11) 2056.1580 www.una.edu.ar/cino